# Firmware-Upgrade auf dem WAP 131

## Ziel

Neue Firmware-Versionen sind Updates mit zusätzlichen Funktionen und Bugfixes, die Probleme in der/den vorherigen Firmware-Version(en) beheben. Die Leistung eines Netzwerkgeräts kann durch die neueste Firmware erhöht werden. Firmware-Upgrades können über das Trivial File Transfer Protocol (TFTP) oder das Hypertext Transfer Protocol/mit Secure Sockets (HTTP/HTTPS) durchgeführt werden. TFTP ist ein unsicheres Dateiübertragungsprotokoll, das in der Regel zur Verteilung von Software-Upgrades und Konfigurationsdateien verwendet wird. Wenn Sie den TFTP-Client verwenden, wird die Datei von einem TFTP-Server in Ihrem Netzwerk heruntergeladen. Die HTTP-/HTTPS-Protokolle verwenden Ihren Webbrowser, um die Datei zu übertragen.

In diesem Dokument wird erläutert, wie die Firmware für die WAP131-Access Points über einen HTTP/HTTPS-Client oder einen TFTP-Server aktualisiert wird.

**Hinweis:** Wenn Sie die Firmware aktualisieren, behält das WAP-Gerät die vorhandenen Konfigurationsinformationen bei.

#### Anwendbare Geräte

• WAP131

# Version

• 1,0 0,39

### **URL zum Software-Download**

<u>WAP131</u>

## Firmware-Upgrade

Schritt 1: Melden Sie sich beim Webkonfigurationsprogramm an, und wählen Sie **Administration>Manage Firmware (Firmware verwalten)**. Die Seite *Firmware verwalten* wird geöffnet:

| Manage Firmware                                        |                                                                                                    |
|--------------------------------------------------------|----------------------------------------------------------------------------------------------------|
| PID VID:                                               | WAP131-A-K9 V01                                                                                                    |
| Active Firmware Version:                               | 1.0.0.39                                                                                                    |
| Inactive Firmware Version:                             | 1.0.0.39 Swap Active Image                                                                                                    |
| Transfer Method:                                       | • HTTP/HTTPS   • TFTP                                                                                                    |
| Source File Name:                                      | Browse                                                                                                    |
| Note: Uploading the new fi<br>When the process is comp | irmware may take several minutes. Please do not refresh the page or navigate to another page while uploading the new firmware, or the firmware upload will be aborted.<br>plete the access point will restart and resume normal operation. |
| Upgrade                                                |                                                                                                    |
|                                                        |                                                                                                    |

Die Felder werden wie folgt beschrieben:

- PID VID: Zeigt die Produkt-ID und die Anbieter-ID des Access Points an.
- Active Firmware Version (Aktive Firmware-Version): Zeigt die aktuelle aktive Firmware-Version an.
- Inaktive Firmware-Version: Zeigt inaktive Firmware-Versionen an, die zuvor installiert wurden.

**Hinweis:** Wenn die Firmware aktualisiert wird, wird die vorherige Version als inaktive Firmware-Version gespeichert. Diese werden auf dem Gerät gespeichert, sodass die aktive Firmware jederzeit ausgetauscht werden kann. Dies erfordert einen Neustart des Geräts.

Schritt 2: Klicken Sie im Feld *Übertragungsmethode* auf das Optionsfeld für die gewünschte Firmware-Übertragungsmethode.

| Manage Firmware                                            |                                                                                                    |
|------------------------------------------------------------|----------------------------------------------------------------------------------------------------|
| PID VID:                                                   | WAP131-A-K9 V01                                                                                                    |
| Active Firmware Version:                                   | 1.0.0.39                                                                                                    |
| Inactive Firmware Version:                                 | 1.0.0.39 Swap Active Image                                                                                                    |
| Transfer Method:                                           | ● HTTP/HTTPS<br>○ TFTP                                                                                                    |
| Source File Name:                                          | Browse                                                                                                    |
| Note: Uploading the new firm<br>When the process is comple | nware may take several minutes. Please do not refresh the page or navigate to another page while uploading the new firmware, or the firmware upload will be aborted.<br>ete the access point will restart and resume normal operation. |
| Upgrade                                                    |                                                                                                    |

Die verfügbaren Optionen sind wie folgt definiert:

- HTTP/HTTPS Verwendet den Webbrowser, um die Firmware-Datei zu übertragen. Informationen zu diesem Firmware-Upgrade-Typ finden Sie im Abschnitt <u>Firmware-Upgrade</u> <u>mit HTTP/HTTPS</u>.
- Erfordert einen TFTP-Server (Trivial File Transfer Protocol), auf den das WAP-Gerät zugreifen kann. Der WAP aktualisiert seine Firmware von der Datei, die sich auf diesem Server befindet. Wenn kein TFTP-Server in Ihrem Netzwerk installiert ist, können Sie einen Server aus verschiedenen Online-Quellen installieren. Einige beliebte TFTP-Server, TFTPd32 und TFTPd64, können <u>hier</u> heruntergeladen werden. Stellen Sie sicher, dass die aktuelle Firmware des Access Points auf dem TFTP-Server gespeichert ist. Informationen zu diesem Firmware-Upgrade-Typ finden Sie im Abschnitt <u>Firmware-Upgrade mit TFTP</u>.

#### Firmware-Upgrade mit HTTP/HTTPS

Schritt 1: Klicken Sie auf Durchsuchen, um die Bilddatei zu öffnen.

Hinweis: Unter Software Download URL finden Sie den Download-Link.

| Manage Firmware                                  |                                                                                                    |
|--------------------------------------------------|----------------------------------------------------------------------------------------------------|
| PID VID:                                         | WAP131-A-K9 V01                                                                                                    |
| Active Firmware Version:                         | 1.0.39                                                                                                    |
| Inactive Firmware Version                        | : 10.039 Swap Active Image                                                                                                    |
| Transfer Method:                                 | HTTP/HTTPS     TFTP                                                                                                    |
| Source File Name:                                | Browse                                                                                                    |
| Note: Uploading the new restart and resume norma | firmware may take several minutes. Please do not refresh the page or navigate to another page while uploading the new firmware, or the firmware upload will be aborted. When the process is complete the access point will<br>I operation. |
| Upgrade                                          |                                                                                                    |

**Hinweis:** Bei der mitgelieferten Firmware-Upgrade-Datei muss es sich um eine TAR-Datei handeln. Andere Dateitypen funktionieren nicht.

Schritt 2: Klicken Sie auf Upgrade, um mit der Aktualisierung zu beginnen.

| Manage Firmware                                                                                                    |  |
|----------------------------------------------------------------------------------------------------|--|
| PID VID: WAP131-A-K9 V01                                                                                                    |  |
| Active Firmware Version: 1.0.0.39                                                                                                    |  |
| Inactive Firmware Version: 1.0.0.39 Swap Active Image                                                                                                    |  |
| Transfer Method:   HTTP/HTTPS  TFTP                                                                                                    |  |
| Source File Name: 1_WAP131_1.0.0.39.tar Browse                                                                                                    |  |
| Note: Uploading the new firmware may take several minutes. Please do not refresh the page or navigate to another page while uploading the new firmware, or the firmware upload will be aborted.<br>When the process is complete the access point will restart and resume normal operation. |  |
| Upgrade                                                                                                    |  |

Schritt 3: Ein Bestätigungsfenster wird angezeigt. Klicken Sie auf OK, um fortzufahren.

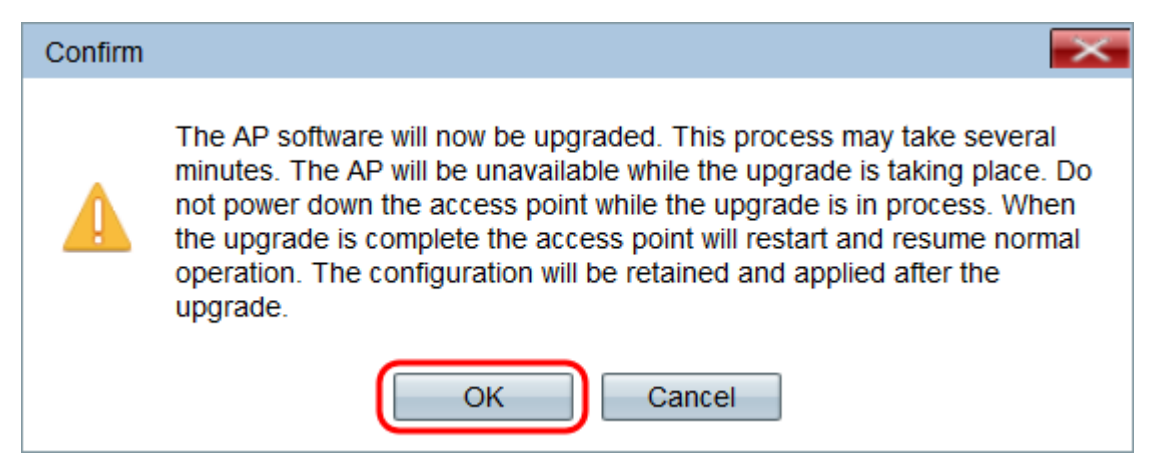

Die Seite Aktualisierung wird angezeigt:

| Manage Firmware                                                                                                    |
|----------------------------------------------------------------------------------------------------|
| The new software has been successfully uploaded to the AP.                                                                        |
| The AP will now save the new software, load it, reboot and come up with the last saved configuration.                             |
| The AP will be unavailable while the upgrade is taking place. Do not power down the access point while the upgrade is in process. |
| This process will take approximately 6 minutes.                                                                                   |
| Upon completion, the AP will re-boot and the Logon page will be displayed so that you can re-login.                               |
| If the IP address of the AP has changed, you will need to access the Logon page manually at its new IP address.                   |
| Please wait, upgrade in progress:                                                                                                 |

**Hinweis:** Das Upgrade dauert einige Minuten. Aktualisieren Sie erst, wenn der Vorgang abgeschlossen ist. Nach Abschluss des Vorgangs wird der Access Point neu gestartet. Alle mit dem WAP verbundenen Clients verlieren möglicherweise vorübergehend die Verbindung, während die Geräte-Upgrades durchgeführt werden. In bestimmten Fällen müssen Sie die Seite nach Abschluss des Upgrades manuell aktualisieren. Wenn die Anmeldeseite nach 6 Minuten nicht angezeigt wird, aktualisieren Sie Ihren Webbrowser.

#### Firmware-Upgrade mit TFTP

Schritt 1: Geben Sie den Namen der Firmware-Datei in das Feld Quelldateiname ein.

| Manage Firmware                                        |                                                                                                    |
|--------------------------------------------------------|----------------------------------------------------------------------------------------------------|
| PID VID:                                               | WAP131-A-K9 V01                                                                                                    |
| Active Firmware Version:                               | 1.0.0.39                                                                                                    |
| Inactive Firmware Version:                             | 1.0.0.39 Swap Active Image                                                                                                    |
| Transfer Method:                                       | O HTTP/HTTPS<br>TTTP                                                                                                    |
| Source File Name:                                      | WAP131_1.0.0.39.tar (Range: 1 - 128 Characters)                                                                                                    |
| TFTP Server IPv4 Address:                              | (x00.1001.0001)                                                                                                    |
| Note: Uploading the new fi<br>When the process is comp | rmware may take several minutes. Please do not refresh the page or navigate to another page while uploading the new firmware, or the firmware upload will be aborted.<br>lete the access point will restart and resume normal operation. |
| Upgrade                                                |                                                                                                    |

**Hinweis:** Bei der mitgelieferten Firmware-Upgrade-Datei muss es sich um eine TAR-Datei handeln. Andere Dateitypen funktionieren nicht.

Schritt 2: Geben Sie die IP-Adresse des TFTP-Servers in das Feld *IPv4-Adresse* des *TFTP-Servers ein*.

| Manage Firmware                                        |                                                                                                    |
|--------------------------------------------------------|----------------------------------------------------------------------------------------------------|
| PID VID:                                               | WAP131-A-K9 V01                                                                                                    |
| Active Firmware Version:                               | 1.0.0.39                                                                                                    |
| Inactive Firmware Version:                             | 1.0.0.39 Swap Active Image                                                                                                    |
| Transfer Method:                                       | O HTTP/HTTPS<br>● TFTP                                                                                                    |
| Source File Name:                                      | WAP131_1.0.0.39.tar (Range: 1 - 128 Characters)                                                                                                    |
| TFTP Server IPv4 Address:                              | 192.168.1.2 (XXXXXXXXXXXXXXXXXXXXXXXXXXXXXXXXXXXX                                                                                                    |
| Note: Uploading the new fi<br>When the process is comp | rmware may take several minutes. Please do not refresh the page or navigate to another page while uploading the new firmware, or the firmware upload will be aborted.<br>Note the access point will restart and resume normal operation. |
| Upgrade                                                |                                                                                                    |

Schritt 3: Klicken Sie auf Upgrade, um die neue Firmware anzuwenden.

| N      | lanage Firmware                                         |                                                      |                                                                                                    |
|--------|---------------------------------------------------------|------------------------------------------------------|----------------------------------------------------------------------------------------------------|
| F      | ID VID:                                                 | WAP131-A-K9 V01                                      |                                                                                                    |
| A      | ctive Firmware Version:                                 | 1.0.0.39                                             |                                                                                                    |
| h      | nactive Firmware Version:                               | 1.0.0.39 Swap Active In                              | mage                                                                                                    |
| Т      | ransfer Method:                                         | <ul><li>HTTP/HTTPS</li><li>TFTP</li></ul>            |                                                                                                    |
| 5      | ource File Name:                                        | WAP131_1.0.0.39.tar                                  | (Range: 1 - 128 Characters)                                                                                                    |
| Т      | FTP Server IPv4 Address:                                | 192.168.1.2                                          | (xxxxxxxxxxxxxxxxxxxxxxxxxxxxxxxxxxxxxx                                                                                                    |
| N<br>V | lote: Uploading the new fir<br>Vhen the process is comp | mware may take several<br>lete the access point will | minutes. Please do not refresh the page or navigate to another page while uploading the new firmware, or the firmware upload will be aborted.<br>restart and resume normal operation. |
| C      | Upgrade                                                 |                                                      |                                                                                                    |

Schritt 4: Ein Bestätigungsfenster wird angezeigt. Klicken Sie auf OK, um fortzufahren.

| Confirm |                                                                                                    |
|---------|----------------------------------------------------------------------------------------------------|
|         | The AP software will now be upgraded. This process may take several minutes. The AP will be unavailable while the upgrade is taking place. Do not power down the access point while the upgrade is in process. When the upgrade is complete the access point will restart and resume normal operation. The configuration will be retained and applied after the upgrade. |
|         | OK Cancel                                                                                                    |

Die Seite Aktualisierung wird angezeigt:

| Manage Firmware                                                                                                    |
|----------------------------------------------------------------------------------------------------|
| The new software has been successfully uploaded to the AP.                                                                        |
| The AP will now save the new software, load it, reboot and come up with the last saved configuration.                             |
| The AP will be unavailable while the upgrade is taking place. Do not power down the access point while the upgrade is in process. |
| This process will take approximately 6 minutes.                                                                                   |
| Upon completion, the AP will re-boot and the Logon page will be displayed so that you can re-login.                               |
| If the IP address of the AP has changed, you will need to access the Logon page manually at its new IP address.                   |
| Please wait, upgrade in progress:                                                                                                 |

**Hinweis:** Das Upgrade dauert einige Minuten. Aktualisieren Sie erst, wenn der Vorgang abgeschlossen ist. Sobald der Vorgang abgeschlossen ist, startet der Access Point neu und kehrt zum Normalbetrieb zurück. Alle mit dem WAP verbundenen Clients verlieren möglicherweise vorübergehend die Verbindung, während die Geräte-Upgrades durchgeführt werden. In bestimmten Fällen müssen Sie die Seite nach Abschluss des Upgrades manuell aktualisieren. Wenn die Anmeldeseite nach 6 Minuten nicht angezeigt wird, aktualisieren Sie Ihren Webbrowser.